## KORWIN – UPUTE ZA POPUNJAVANJE OBRASCA OPZ-STAT-1

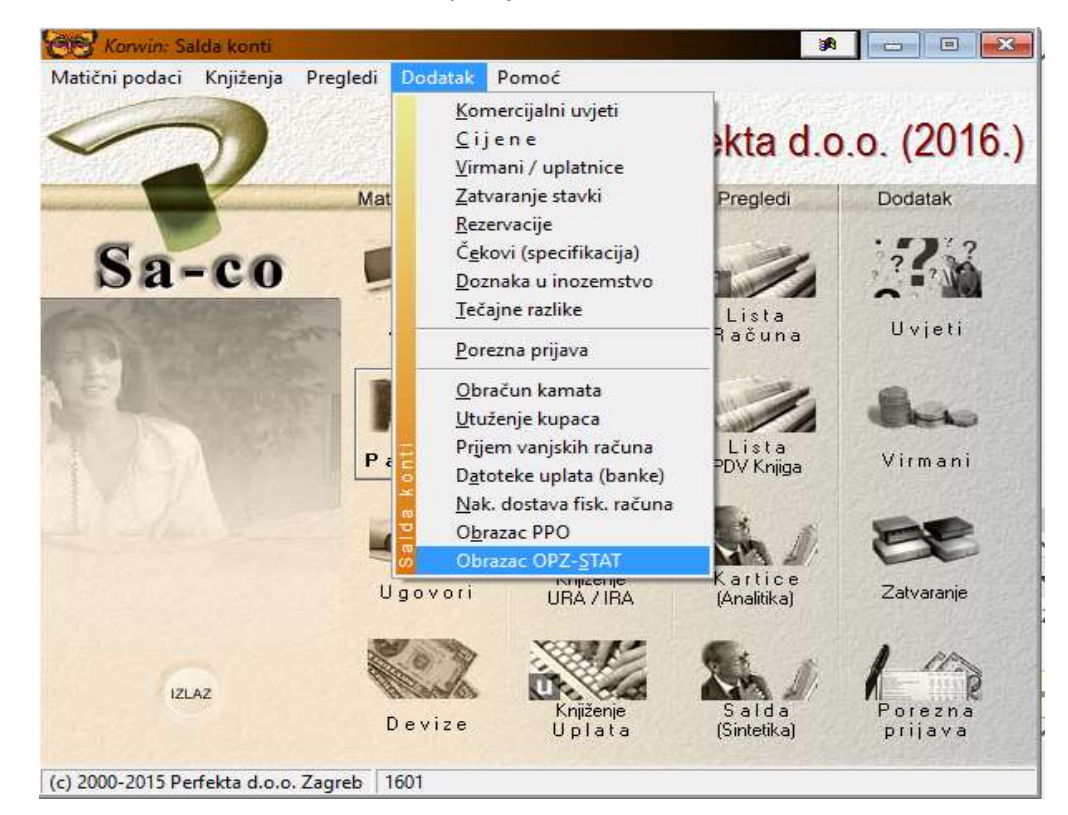

Obrazac OPZ-STAT-1 se nalazi u modulu 'SA-CO' -> padajući meni 'dodatak' :

Potrebno je popuniti sva polja u zaglavlju -> aktivirati 'Traži' -> aktivirati 'XML' za snimanje datoteke. Datoteka : potrebno je odabrati ili upisati mjesto gdje će datoteka biti spremljena, npr. C: ili D: ili F: ...

| 💓 Obrazac OPZ-STAT - Korisnik / Perfekta d.o.o. (2016.) |                                                 |           |                |            |      |          |                          |              |     | ×   |
|---------------------------------------------------------|-------------------------------------------------|-----------|----------------|------------|------|----------|--------------------------|--------------|-----|-----|
| Traži B<br>F6                                           | riši Ispis<br>F5 F9                             | XML<br>F7 | Izlaz<br>ESC   |            |      |          |                          |              |     |     |
|                                                         |                                                 |           |                | Obraza     | c OP | Z-STAT   |                          |              |     |     |
| Neplaćeno (na dan): 31.12.2015 💌 Por. ispostava.: 3404  |                                                 |           |                |            |      |          | Ime: Anita               |              |     |     |
| <u>N</u> epla                                           | Neplaćeno (do): 31.01.2016 Por. uprava: Dubrava |           |                |            |      |          |                          | zime: Kozina |     |     |
| Poduzeće adresa: Tržna 25                               |                                                 |           |                |            | 25   | Email:   | Email: anita@perfekta.hr |              |     |     |
| Poduzeće email: anita@perfekta.hr                       |                                                 |           |                |            |      | Telefon: | +38512304059             |              |     |     |
| Datoteka: D:∖ ····                                      |                                                 |           |                |            |      | Fax      | +38512304059             |              |     |     |
| Stavke                                                  | Detalji                                         |           |                |            | 0:   |          |                          |              |     |     |
| Partner                                                 | Por. br                                         | oj        | Por_br_edit    | Part naziv | Dok  | Broj     | Datum                    | Dospijece    | Poo | 2.1 |
| 0164                                                    | 9690121                                         | 2121      | 9600 .2 .0 104 | ti ina     | 400  | 12-0099  | 01.02.2012               | 06.02.2012   |     |     |
| ▶ 1104                                                  | 292 1010                                        | 5070      | 202 10505070   | 1.1io      | 400  | 0990/1/1 | 30.09.2015               | 15.10.2015   |     |     |
| <                                                       |                                                 |           |                |            |      |          |                          |              | 3   | >   |
|                                                         |                                                 |           |                |            |      |          |                          |              |     | -   |

Za ispis obrasca potrebno je aktivirati ikonicu 'Ispis / F9'.

## KORWIN – UPUTE ZA POPUNJAVANJE OBRASCA OPZ-STAT-1

Pregled datuma podataka "Na dan" i "Nisu naplaćeni do" odnosno jedinih njihovih dopuštenih kombinacija su:

"Neplaćeno (na dan)" - "Neplaćeno (do)": 31.12.2015. – 31.01.2016. 31.03. - 30.04. 30.06. - 31.07. 30.09. - 31.10. 31.12. - 31.01.

Ostala polja u zaglavlju program povlači iz modula 'admin' -> podaci poduzeća (osnovni I dodatni), a

navedena polja se mogu I ručno popuniti / ispraviti u zaglavlju kod popunjavanja obrasca.

| 🔀 Podaci poduze           | ca - Perfekta d.o.o. (2016.)       |                      | <u>800</u>            | M Podaci poduzeća - Perfekta d.o.o. (2016.)                                       |                         |                                              |  |  |
|---------------------------|------------------------------------|----------------------|-----------------------|-----------------------------------------------------------------------------------|-------------------------|----------------------------------------------|--|--|
| Spremi Odvoji konta       | a I <u>z</u> laz                   |                      |                       | Spremi Odvoji konta Izlaz                                                         |                         |                                              |  |  |
| Osno mi nodeci            | Pod<br>Dodatni podaci – Žiro raču  | aci poduzeća         |                       | Osnovni podaci Doda                                                               | P<br>tni podeci Žiro re | odaci poduzeća<br>čuni                       |  |  |
| Oshovni podaci            |                                    |                      |                       | Dudani pudaci Zhoracuni                                                           |                         |                                              |  |  |
| <u>N</u> aziv:            | Perfekta d.o.o.                    |                      |                       | RS ⊻rsta obveznika:                                                               | 01                      | <u>S</u> tatistički (matični) broj: 01191098 |  |  |
| <u>D</u> odatni naziv:    | za informatičke usluge             |                      |                       | Broj MIO osiguranja:                                                              | 11400066766             | Registar. broj obvez:                        |  |  |
| Adresa:                   | Tržna 25                           | Pošta:               | 10040 Zagreb          | Općina rada poduzeća:                                                             | 1333 Zagre              | b                                            |  |  |
| 01 <u>B</u> :             | 01518517370                        | <u>P</u> DV ID:      | HR01518517370         | <u>N</u> aziv ovlaštene osobe:                                                    | Perfekta d.o.o.         |                                              |  |  |
| Žiro (osno∨ni):           | Žiro (osnovni): 2360000-1101326744 |                      | HR1023600001101326744 | Adresa ovlašt. osobe:                                                             | Tržna 25,10040 Za       | Fržna 25,10040 Zagreb                        |  |  |
| Por.obveznik:             | Poduzeće po uplatama 👻             | Matični broj:        | 01191098              | Kontakt ovlašt. osobe:                                                            | Kozina Anita            |                                              |  |  |
| Mjesto:                   | Zagreb                             | O <u>s</u> oba:      | Ante Bilić            | MB / OIB ovlašt. osobe:                                                           | 01518517370             | OIB: 01518517370                             |  |  |
| Telefon:                  | 2304 059                           | Eax:                 | 2304 059              | JMBG ovlašt. osobe:                                                               |                         |                                              |  |  |
| <u>M</u> obitel:          |                                    | Općina rada::        | 1333                  | Telefon ovlašt. osobe:                                                            | 2304 059                |                                              |  |  |
| <u>E</u> -Mail:           | anita@perfekta.hr                  | <u>U</u> RL Adresa:  |                       | <u>E</u> -mail ovlašt. osobe:                                                     | anita@perfekta.hr       |                                              |  |  |
| P <u>o</u> rezna ispost.: | 3404 Dubrava                       | Ra <u>č</u> un (R?): |                       | Napomena - podaci o osn                                                           | ivanju:                 | -                                            |  |  |
| <u>D</u> jelatnost:       | Djelatnost: 6201 Računalno progran |                      | Zagrebačka banka      | Društvo je upisano u registar Trgovačkog suda u Zagrebu pod brojem MBS: 080063314 |                         |                                              |  |  |
| O <u>z</u> naka:          |                                    | Kontni plan:         | -                     | Idruštva: 20.000,00 kn uplačen u cijelosti. Clan uprave: Ante Bilić               |                         |                                              |  |  |

Naziv datoteke se sastoji od : naziva obrasca\_OIB\_završni datum razdoblja za koje se obrazac predaje, odnosno datum koji se upisuje u polje 'Neplaćeno (na dan)', primjer : ObrazacOPZ-STAT\_01518517370\_2015-12.xml .

Druga kolona u obrascu OPZ-STAT-1 je oznaka poreznog broja :

a) upisuje se oznaka "1" ukoliko je u mat.podacima partnera u polje OIB upisan OIB (11 znamenki)

b) upisuje se oznaka "2" ukoliko je u mat.podacima partnera u polje PDV ID upisan PDV identifikacijski broj, a polje OIB je prazno (članice EU)

c) upisuje se oznaka "3" za ostale porezne brojeve, u mat.podacima partnera nisu popunjena polja OIB i PDV ID ili je upisan samo porezni broj u polju PDV ID (treće zemlje).

Valuta plaćanja računa može minimalno biti jednaka podatku "Datum izdanog računa". Dakle, program upozorava ako je dospijeće računa manje od datuma računa i automatski mijenja datum računa da je jednak dospijeću. U tom slučaju potrebno je napraviti korekciju / ispravak datuma ili dospijeća na kartici kupca.

Podatak "Valuta plaćanja računa" ne može biti stariji više od 6 godina od podatka "O dospjelim, a nenaplaćenim računima na dan", dakle te stavke se ne prikazuju u obrascu.

## KORWIN – UPUTE ZA POPUNJAVANJE OBRASCA OPZ-STAT-1

Iznos računa - mogu se unijeti samo vrijednosti koje su veće od nule (0,00 kn). Znači, nije moguće upisati iznos nula (0,00 kn) i nije moguće unijeti iznose koji su manji od nule, odnosno negativne iznose.

U obrascu se prikazuju samo otvorene stavke / iznosi koji su knjiženi na dugovnoj strani kupca i to za tip dokumenta IRA i TEM (600, 400, 420,...).

Tip dokumenta možete provjeriti u padajućem meniu 'matični podaci' -> dokumenti -> detalji dokumenta :

| 4 4                         | >             | r                       | 5           | 10                   |             | ٠            |      |   |  |  |
|-----------------------------|---------------|-------------------------|-------------|----------------------|-------------|--------------|------|---|--|--|
| Prethodni Slije<br>PgUp Pgl | deći<br>Dn    | Novi<br>F4              | Briši<br>F5 | Spremi<br>F8         | Ispis<br>F9 | Izlaz<br>ESC |      |   |  |  |
|                             |               | Ma                      | tični       | podaci:              | Dokum       | ent          |      |   |  |  |
| :                           | Šįfra:        | 600                     |             |                      |             |              |      |   |  |  |
| <u>N</u> aziv:              |               | IZLAZNI RAČUN (FAKTURA) |             |                      |             |              |      |   |  |  |
|                             | Ti <u>p</u> : | IRA                     |             | Izlazni R            | ačun        |              |      |   |  |  |
| Stornira                    | dok.:         |                         |             | 1                    |             |              |      |   |  |  |
| Dug,                        | /Pot          | Dug                     | •           | Tip k                | projača:    | Dokum        | ent  | • |  |  |
| Predznak količ:             |               |                         | 1           | Kratki <u>o</u> pis: |             |              |      |   |  |  |
| Predznak Iznos:             |               | 1                       |             | <u>Z</u> aok         | ruženje:    | -            |      | • |  |  |
| Ozn                         |               |                         | Datum i     | zmiene:              | 19.12.2     | 006 10:04    | 1:03 |   |  |  |